# LIKE NOWHERE ELSE

# ACADIA UNIVERSITY

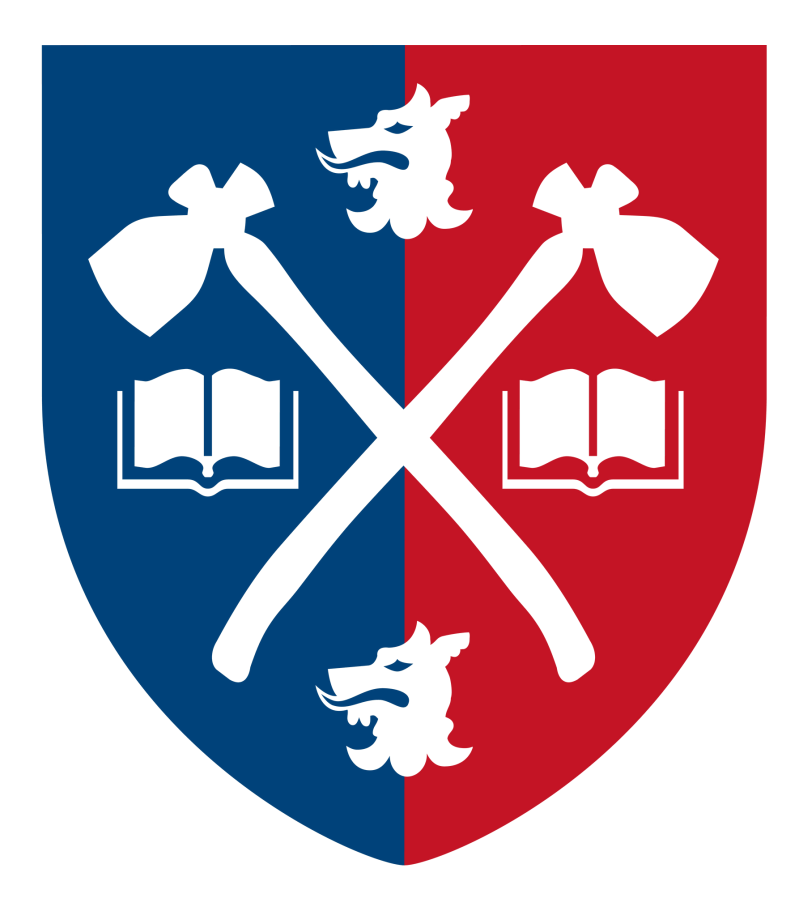

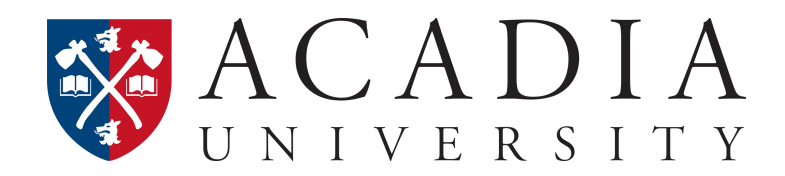

## **Application Guide**

Use our step-by-step guide to submit an application as an inbound exchange student:

- 1. Begin the process, go to the Undergraduate Application Portal.
- 2. Next, click the "Create an account" button.

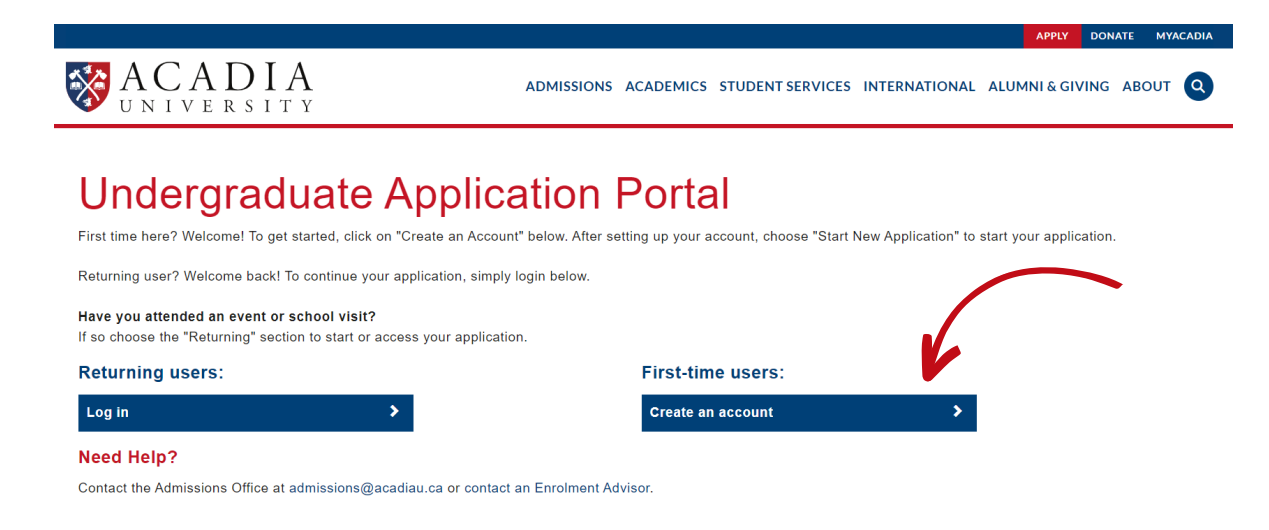

3. On the next screen you will enter your email address for the application, your first and last name, along with your date of birth, then click the "Continue" button. A temporary pin will be sent to the email address that was entered.

## Register

To register for an account, please enter the information requested below.

| Email Address |       |  |
|---------------|-------|--|
| First Name    |       |  |
| Last Name     |       |  |
| Birthdate     | ~ ~ ~ |  |
|               |       |  |
| Continue      |       |  |

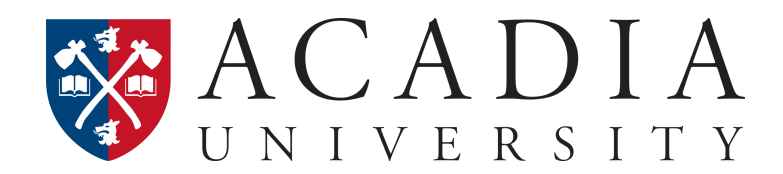

4. To activate the account, go to your email and retrieve the temporary pin that was sent. Enter the required information and click the "Login" button.

| Login                                                                                                    |  |  |  |  |
|----------------------------------------------------------------------------------------------------|--|--|--|--|
| Login with your email address and password supplied for your application to Acadia University.                                                       |  |  |  |  |
| Have you attended an event or school visit?<br>If so use the forgot password to setup your password for the first time.                              |  |  |  |  |
| A temporary PIN has been sent to your email address. If you do not receive this message in the next few minutes, please check your junk mail folder. |  |  |  |  |
| Email example@acadiau.ca switch                                                                                                    |  |  |  |  |
| Account Example, Student                                                                                                    |  |  |  |  |
| Temporary PIN                                                                                                    |  |  |  |  |
| Birthdate v v v                                                                                                    |  |  |  |  |
| Login                                                                                                    |  |  |  |  |

5. You will be prompted to set a password. Enter a new password for the application and click the "Set Password" button.

## Set Password

To protect the security of your account, please specify a new password. The password must meet complexity requirements.

| New Password | ••••• | <ul> <li>At least one letter</li> <li>At least one capital letter</li> </ul> |
|--------------|-------|------------------------------------------------------------------------------|
| New Password | ••••• | <ul> <li>At least one number</li> <li>Be at least 12 characters</li> </ul>   |
| (again)      |       | ✓ New passwords must match                                                   |
| Set Password |       |                                                                              |

6. You will be taken to the Application Management page. Once here, click the "Start New Application" button.

| Undergraduate Application Portal                                            |                      |        |         |           |
|-----------------------------------------------------------------------------|----------------------|--------|---------|-----------|
| To start an Undergraduate application, click "Start New Application" below. |                      |        |         |           |
| Your Applications                                                           |                      |        |         |           |
| Туре                                                                        |                      | Status | Started | Submitted |
| You have not yet started an application using this account.                 |                      |        |         |           |
| s                                                                           | tart New Application |        |         |           |

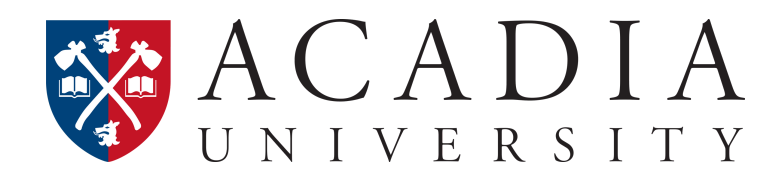

7. Read the information in the pop-up window, then click the "Start New Application" button.

| Undergraduate Ap                                           | Start New Application                                                                                                    | × |           |           |
|------------------------------------------------------------|----------------------------------------------------------------------------------------------------|---|-----------|-----------|
| To start an Undergraduate application, click "Start New.   | By starting an application, I agree to receive electronic<br>messages about academic programs, campus stories,<br>important admissions and scholarship information, | * |           |           |
| Your Applications                                          | invitations to university related events, and more from                                                                                                    |   |           |           |
| Туре                                                       | Acadia University. I reserve the right to opt out of these                                                                                                    |   | s Started | Submitted |
| You have not yet started an application using this account | electronic messages any time.                                                                                                    |   |           |           |
|                                                            | 2023-2024                                                                                                    | - |           |           |
|                                                            | Start New Application Cancel                                                                                                    |   |           |           |
| Need Help?                                                 |                                                                                                    |   |           |           |
| Contact the Admissions Office at admissions@acadiau.c      | a or contact an Enrolment Advisor.                                                                                                    |   |           |           |

8. You have now started the application and can go through each step to input the required information.

| <u>Home</u><br>Personal Background | Personal Background                                                  |  |  |  |
|------------------------------------|----------------------------------------------------------------------|--|--|--|
| Program Information                |                                                                      |  |  |  |
| Academic History                   | Name                                                                 |  |  |  |
| Additional Education Information   | * First Name                                                         |  |  |  |
| Emergency Contact                  | Middle Name                                                          |  |  |  |
| Further Information                | * Last                                                               |  |  |  |
| Certification                      | Name/Family<br>Name                                                  |  |  |  |
| Review                             | Suffix 🗸                                                             |  |  |  |
|                                    | Preferred First<br>Name (if different<br>from "First Name"<br>above) |  |  |  |

## Important Application To-Do & Notes:

• In the "Personal Background" section of the application, under "Citizenship Information," please select "Canada" as your country of citizenship. Your correct citizenship will be updated manually by Acadia admission staff.

| Citizenship Information     |        |   |  |  |  |
|-----------------------------|--------|---|--|--|--|
| * Country of<br>Citizenship | Canada | ~ |  |  |  |
| Continue                    |        |   |  |  |  |

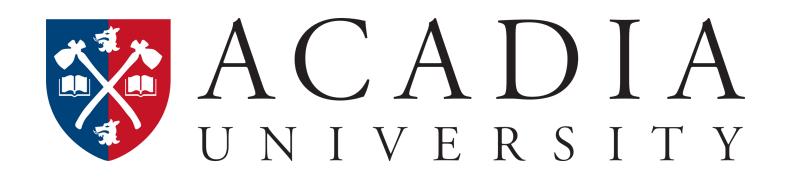

- In the "Program Information" section of the application, under "Select the session for which you wish to apply," please select the exchange term you were nominated for.
  - For Full Academic Year (Semester 1 & 2) and Semester 1 (Fall: September -December) exchange terms, select "Fall (September)"; For Semester 2 (Winter: January - April)] exchange term, select "Winter (January)."

| Home<br>Personal Background<br>Program Information | Undergraduate Program Information Page                                                                                                    |
|----------------------------------------------------|----------------------------------------------------------------------------------------------------|
| Academic History                                   | Please note: Degree programs begin in the Fall and Winter Sessions (September and January) only; it is not possible to apply to a degree program in Summer.    |
| Emergency Contact                                  | * Select the session for which you wish to apply                                                                                                    |
| Certification<br>Review                            | * Please select your desired program. Applicants to the BEd program must be completing or already have an undergraduate degree to be considered for admission. |
|                                                    | * Select your course load                                                                                                    |
|                                                    | Continue                                                                                                    |

• For the remaining drop-down menus in the "Program Information" section, select "Independent (No Program)" for "Please select your desired program" and "Full Time" for "Select your course load."

| * Select the session for which you wish to apply                                                                                                    |
|----------------------------------------------------------------------------------------------------|
| * Please select your desired program. Applicants to the BEd program must be completing or already have an undergraduate degree to be considered for admission.<br>Independent (No Program) v |
| * Select your course load<br>Full Time  Continue                                                                                                    |

• When you are entering your educational information in the "Academic History" section, free type the school information into the application if a school does not come up as an auto populated option.

| <u>Home</u>                      |                                                                                                    |        |                |  |
|----------------------------------|----------------------------------------------------------------------------------------------------|--------|----------------|--|
| Personal Background              | Academic History                                                                                                    |        |                |  |
| Program Information              |                                                                                                    |        |                |  |
| Academic History                 | IMPORTANT: All high schools and post-secondary institutions you have attended or are currently attending must be listed below in order for<br>you to be considered for admission to an undergraduate program. The University reserves the right to withdraw an application or offer of<br>admission or to terminate an active registration if it is determined that relevant information has been misrepresented or withheld. |        |                |  |
| Additional Education Information |                                                                                                    |        |                |  |
| Emergency Contact                | Institution                                                                                                    | Degree | Dates Attended |  |
| Further Information              | Add Institution                                                                                                    |        |                |  |
| Certification                    |                                                                                                    |        |                |  |
| Review                           | Continue                                                                                                    |        |                |  |

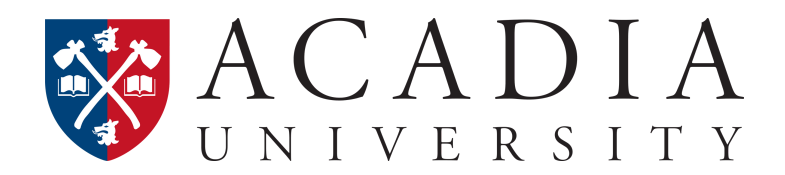

- In the "Further Information" section of the application, under "Additional Information," please indicate that you are an exchange student, and specify the exchange term & year you were nominated for. Please also note your citizenship. See examples below:
  - Exchange (Citizenship Insert): Full Academic Year (Semester 1 & 2) 2023-2024
  - Exchange (Citizenship Insert): Semester 1 (Fall: September December) 2023
  - Exchange (Citizenship Insert): Semester 2 (Winter: January April)] 2024

#### Additional Information

Please use the space below to include any additional information that you would like us to consider when reviewing your application. Maximum 500 words.

500 words remaining

• The application Fee (\$40.00 CAD) will be waived. There is no cost to submit an application to Acadia University as an incoming exchange student.

9. After the application has been submitted, complete the <u>Admission Information Form</u> to confirm your exchange nomination information and provide your Acadia application reference number.

10. Request that your home institution email your official academic transcript to admissions@acadiau.ca. Please ensure your home institution includes your application reference number when sending along your transcript.

11. Once your citizenship has been manually updated by Acadia admission staff, based on the information provided in the "Additional Information" section, you will have access to upload a copy of your passport to your status portal.

 Please note that citizenship will be manually updated on a rolling basis. You may experience a delay, upwards of 3-4 weeks, in obtaining access to upload a copy of your passport.

## Once officially admitted, you will receive a Confirmation of Acceptance letter.

#### Key Action Items:

- Submit admissions application
- Complete Admission Information Form
- Have official academic transcript emailed to admissions@acadiau.ca by your home institution with your application reference number
  - Upload copy of passport